This document can serve as an example of adding an EthernetIP module to an Allen-Bradley IO list and configuring a Generic Ethernet Module along with the associated PLC tags. It shows how the Generic Module Input and Output memory size relates to the tags which get created.

The below configuration is from a UR demo application, UR.ACD, downloaded from their website. This is what an application should look like if it is setup to use EthernetIP between AB and UR.

| Controller Organizer 🔹 👎 🗙               | Module Properties Report: Local (ETHERNET-MODULE 1.001) ×       |                             |
|------------------------------------------|-----------------------------------------------------------------|-----------------------------|
| 0 m                                      | General Connection Module Info                                  |                             |
| 🔺 <u></u> Controller Test                | Type: ETHERNET-MODULE Generic Ethernet Module                   |                             |
| Controller Tags                          | Vendor: Rockwell Automation/Allen-Bradley                       |                             |
| Controller Fault Handler                 | Parent: Local                                                   |                             |
| Power-Up Handler                         | Name: UR Connection Parameters                                  |                             |
| A 🛁 Tasks                                | Assembly<br>Instance: Size:                                     |                             |
| A L MainProgram                          | lonut: 100 480                                                  | <ul> <li>(8-bit)</li> </ul> |
| Parameters and Local Tags                |                                                                 | • (•••••)                   |
| MainRoutine                              | O <u>u</u> tput: 112 224                                        | - (8-bit)                   |
| Unscheduled                              | Comm Eormat: Data - SINT Configuration: 1 0                     | (8-bit)                     |
| 🔺 <u> Motion Groups</u>                  | Address / Host Name                                             | <u> </u>                    |
| 💼 Ungrouped Axes                         | IP Address: 10 . 1 . 1 . 237     Status Input:                  |                             |
| Assets                                   | O Host Name: Status Output:                                     |                             |
| Logical Model                            |                                                                 |                             |
| Configuration                            |                                                                 |                             |
| I DI 1769-I 16FR-BR1B Test               | Status: Offline OK Cancel Apply                                 | Help                        |
| ▲ S Embedded I/O                         |                                                                 |                             |
| [1] Embedded Discrete_IO                 | Madula Properties Report Local (STHERNET-MODULE 1 001)          |                             |
| 📕 Expansion I/O, 0 Modules               |                                                                 |                             |
| ▲ 器 Ethernet                             | General Connection Module Info                                  |                             |
| I 1769-L16ER-BB1B Test                   |                                                                 |                             |
|                                          | Requested Packet Interval (RPI): 2.0                            |                             |
|                                          | Inhibit Module                                                  |                             |
| This module can be imported from         | Major Fault On Controller If Connection Fails While in Run Mode |                             |
| Ethernet-ModuleUR.L5X. I exp[orted       | Villee Unicast Connection over EtherNet //P                     |                             |
| this from the UR.ACD application.        |                                                                 |                             |
|                                          |                                                                 |                             |
| A 🛁 Assets                               | Module Fault                                                    |                             |
| 📕 Add-On Instructions                    |                                                                 |                             |
| 🔺 🔄 Data Types                           |                                                                 |                             |
| ✓ 🚛 User-Defined                         |                                                                 |                             |
| 111 UR Coordinate                        |                                                                 |                             |
| 181 UR FloatRegisters                    |                                                                 |                             |
| 111 UR_IntRegisters                      | Status: Offline OK Cancel Apply                                 | Help                        |
| 101 UR_02T_Assembly_Combined             |                                                                 |                             |
| W1 UR_O2T_Outputs                        | Module Properties Report: Local (ETHERNET-MODULE 1.001) ×       |                             |
| 101 UR T20 Assembly Combined             | General Connection Module Info                                  |                             |
| 191 UR_T2O_IO                            | Identification                                                  |                             |
| 81 UR_T2O_Joints                         | Vendor: Major Fault:                                            |                             |
| 1011 UR_T2O_Robot Inis user defined type | Minor Fault:                                                    |                             |
| W UR_T2O_Safety the file                 | Product Type: Internal State:                                   |                             |
|                                          | Product Code: Configured:                                       |                             |
| 610 UT_120_1001 CTData 1 (poor.com       | Revision: Owned:                                                |                             |
| Add-On-Defined                           | Senal Number: Module Identity:                                  |                             |
| Predefined                               | Froduct Name:                                                   |                             |
| Module-Defined                           |                                                                 |                             |
| Trends 🗸                                 |                                                                 |                             |
| N 1 2 10 11                              | D.(alta                                                         | et Medida                   |
|                                          | h <u>e</u> resn <u>H</u> ese                                    | st Module                   |
|                                          |                                                                 |                             |
|                                          | Status: Offline OK Cancel Apply                                 | Help                        |

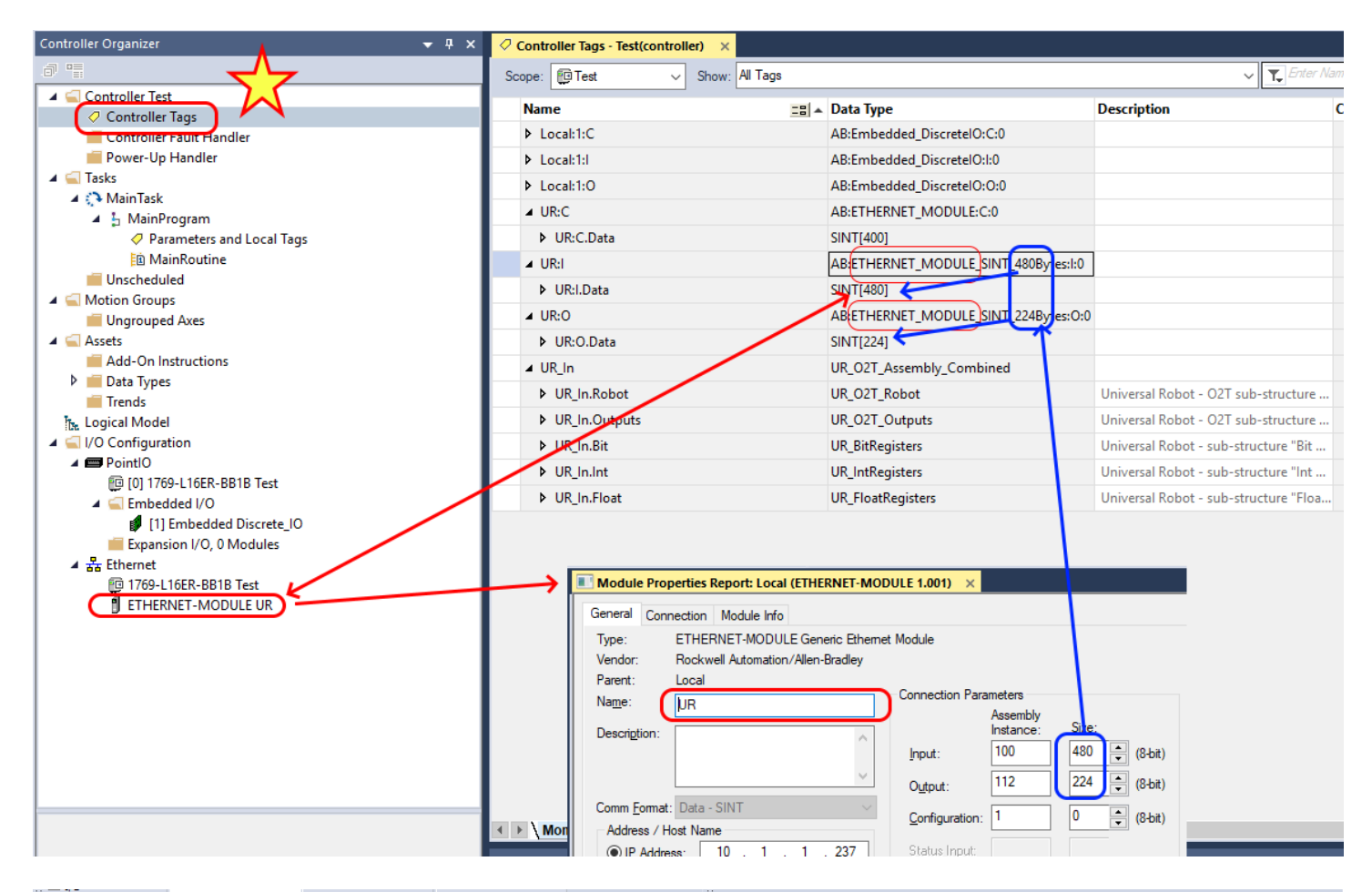

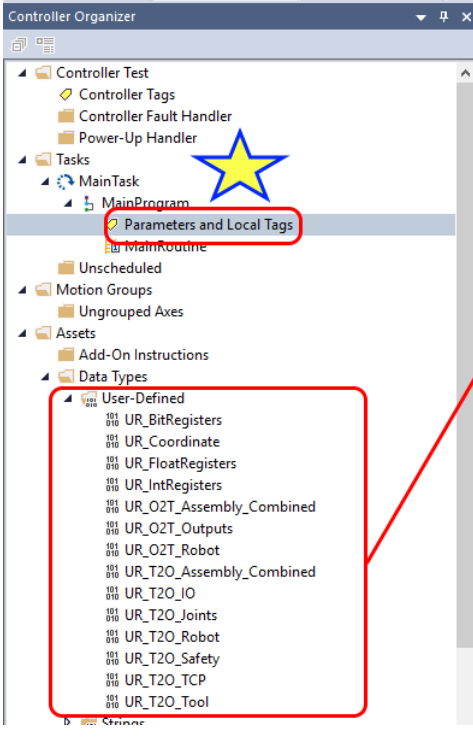

| соре | e: 🔓 MainProgram 🗸 Show: All Tags |            |    |                | ~     | T Enter Name Filter    |
|------|-----------------------------------|------------|----|----------------|-------|------------------------|
| N    | ame                               | =≘ ▲ Value | •  | Force Mask 🔷 🗧 | Style | Data Type              |
| 4    | URI                               |            | {} | {}             |       | UR_T2O_Assembly_Combin |
|      | ▶ URI.Robot                       |            | {} | {}             |       | UR_T2O_Robot           |
|      | URI.Safety                        |            | {} | {}             |       | UR_T2O_Safety          |
|      | ▶ URI.IO                          |            | {} | {}             |       | UR_T2O_IO              |
|      | VRI.Tool                          |            | {} | {}             |       | UR_T2O_Tool            |
|      | VRI.Joints                        |            | {} | {}             |       | UR_T2O_Joints          |
|      | ▶ URI.TCP                         |            | {} | {}             |       | UR_T2O_TCP             |
|      | VRI.Bit                           |            | {} | {}             |       | UR_BitRegisters        |
|      | ▶ URI.Int                         |            | {} | {}             |       | UR_IntRegisters        |
|      | VRI.Float                         |            | {} | {}             |       | UR_FloatRegisters      |
| 4    | URO                               |            | {} | {}             |       | UR_O2T_Assembly_Combin |
|      | VRO.Robot                         |            | {} | {}             |       | UR_O2T_Robot           |
|      | VRO.Outputs                       |            | {} | {}             |       | UR_O2T_Outputs         |
|      | ▶ URO.Bit                         |            | {} | {}             |       | UR_BitRegisters        |
|      | ▶ URO.Int                         |            | {} | {}             |       | UR_IntRegisters        |
|      | VRO.Float                         |            | {} | {}             |       | UR_FloatRegisters      |

Any given UR system has a built in set of IO available to other systems such As a PLC over EthernetIP. Look up complete list. If more is needed it can likely be achieved using Modbus TCP.

Note: UR only supports Ethernet/IP Class 1 implicit or "I/O" messaging, not Ethernet/IP Class 3 explicit or "client/server" messaging.

|                                                                             | Module Properties Report: Local (E                 | HERNET M                       | OOULE 1.001)       |                    |                      |                                                | ×     |  |  |  |
|-----------------------------------------------------------------------------|----------------------------------------------------|--------------------------------|--------------------|--------------------|----------------------|------------------------------------------------|-------|--|--|--|
| Controller Test                                                             | General Connection Module Info                     | General Connection Module Info |                    |                    |                      |                                                |       |  |  |  |
| Controller Fault Handler                                                    | Type: ETHERNET-MODU                                | E Generic E                    | Ethernet Modu      | le                 |                      |                                                |       |  |  |  |
| - Crower op Handler                                                         | Vender Allen Bradley                               |                                |                    | 2                  |                      |                                                |       |  |  |  |
| 📄 🐻 MainTask                                                                | venuor. Paler-brauley                              |                                |                    |                    |                      |                                                |       |  |  |  |
| A MainProgram                                                               | Parent: Local                                      |                                |                    |                    |                      |                                                |       |  |  |  |
| Unscheduled                                                                 | Name: UR                                           |                                | Conn               | ection Param       | eters                |                                                |       |  |  |  |
| Add-On Instructions                                                         | Description:                                       |                                | 14                 | 1                  | Assembly<br>nstance: | Size:                                          |       |  |  |  |
| ⊟ 🕾 Data Types<br>⊞ 🙀 User-Defined                                          |                                                    |                                | Inp                | out:               | 100                  | 480 🌲 (8-bit)                                  |       |  |  |  |
| 🕀 🔐 Strings                                                                 |                                                    |                                | - Ou               | tput:              | 112                  | 224 🌲 (8-bit)                                  |       |  |  |  |
| Predefined     Module-Defined                                               | Comm Data - SINT                                   |                                | Co                 | nfiguration        | 1                    | 0 🐥 (8-bit)                                    |       |  |  |  |
| - h Logical Model                                                           | Address / Host Name                                |                                |                    |                    |                      |                                                | 8 I I |  |  |  |
| VO Configuration     Im 1769 Bus                                            | <ul> <li>IP Address.</li> <li>192 . 168</li> </ul> | . 0 . 10                       | 0                  |                    |                      |                                                |       |  |  |  |
| Embedded I/O      Embedded I/O      Embedded Discrete_IO      Expansion I/O | Host Name:                                         |                                |                    |                    |                      |                                                |       |  |  |  |
| Sa Ethemet     D 1759-L24ER-QB1B Test     D ETHERNET-MODULE UR              | Status: Offline                                    |                                | ок                 | Cancel             | Apply                | Help                                           |       |  |  |  |
| Module Defined Tags                                                         | EthernetIP connect                                 | ion bet                        | tween A            | B PLC :            | and UF               | l robot.                                       |       |  |  |  |
| Controller Test                                                             | Scope: MainProgram Sho                             | w: All Tags                    |                    |                    |                      |                                                | _     |  |  |  |
| - Dontroller Tags<br>- Controller Fault Handler                             | Name                                               | tio Usage                      | Value +            | Force Mask         | Style                | Data Type                                      | D     |  |  |  |
| Power-Up Handler                                                            | ±URI ←                                             | Local                          | {}                 | {                  | }                    | UR_T20_Assembly_                               | -     |  |  |  |
| MainTask                                                                    | 19UB0 -                                            | Land                           | 1 1                | 1                  | 6                    |                                                | _     |  |  |  |
|                                                                             |                                                    | Local                          | 1                  | 1                  |                      | UR_02T_Assembly_                               |       |  |  |  |
| MainProgram                                                                 | The result of adding added to the Parame           | the net<br>ters an             | work co<br>d Local | nnectio<br>Tags gr | n is th<br>oup un    | UR_02T_Assembly_<br>at 10 tags are<br>der Main |       |  |  |  |

Gungrouped Axes
 Gungrouped Axes
 Gungrouped Axes
 Gungrouped Axes
 Gungrouped Axes
 Gungrouped Axes

MainProgram

Show All Tags

▼ T. Enter Name Filter

| oropa.               |       |         |             |       | Data Tynes        |                                        |
|----------------------|-------|---------|-------------|-------|-------------------|----------------------------------------|
| Name INPUTS ==       | Usage | Value + | Force Mask+ | Style | Data Type         | Description                            |
| ⊟ URI                | Local | {}      | {}          |       | UR_T20_Assembly   |                                        |
| + URI Robot          |       | {}      | {}          |       | UR_T20_Robot      | Universal Robot - T2O sub-structure "  |
| URLSafety            |       | {}      | {}          |       | UR_T20_Safety     | Universal Robot - T2O sub-structure "  |
| URLIO                |       | {}      | { }         |       | UR_T20_10         | Universal Robot - T2O sub-structure "  |
| I URLTool            |       | {}      | {}          |       | UR_T20_Tool       | Universal Robot - T2O sub-structure "  |
| URI Joints           |       | {}      | {}          |       | UR_T20_Joints     | Universal Robot - T2O sub-structure "  |
| <sup>™</sup> URI_TCP |       | ()      | ()          |       | UR_T20_TCP        | Universal Robot - T2O sub-structure "  |
| III URI.Bit          |       | ()      | ()          |       | UR_BitRegisters   | Universal Robot - sub-structure "Bit R |
| URLInt               |       | {}      | {}          |       | UR_IntRegisters   | Universal Robot - sub-structure "Int R |
|                      |       | {}      | {}          |       | UR_FloatRegisters | Universal Robot - sub-structure "Float |
| ≝URO                 | Local | {}      | ()          |       | UR_02T_Assembly   |                                        |

| Scope: MainProgram  Show: | NI Tags |         |             |       | <ul> <li>Enter Name Filter</li> </ul> |                                         |  |
|---------------------------|---------|---------|-------------|-------|---------------------------------------|-----------------------------------------|--|
| Name                      | Usage   | Value + | Force Mask+ | Style | Data Type                             | Description                             |  |
| ⊕ URI                     | Local   | {}      | {}          |       | UR_T20_Assembly                       |                                         |  |
| BURO OUTPUTS              | Local   | {}      | {}          |       | UR_02T_Assembly                       |                                         |  |
| # URO.Robot               |         | {}      | {}          |       | UR_02T_Robot                          | Universal Robot - O2T sub-structure "   |  |
| URO.Outputs               |         | {}      | {}          |       | UR_O2T_Outputs                        | Universal Robot - O2T sub-structure "   |  |
| URO Bit                   |         | {}      | {}          |       | UR_BitRegisters                       | Universal Robot - sub-structure "Bit R. |  |
| URO.Int                   |         | {}      | {}          |       | UR_IntRegisters                       | Universal Robot - sub-structure "Int R. |  |
| URO.Float                 |         | ()      | {}          |       | UR_FloatRegisters                     | Universal Robot - sub-structure "Float  |  |

You will have the IO Not Responding indication on the PLC until you enable the EthernetIP connection on the robot side. On the robot side the first thing we want to do is set up the IP address.

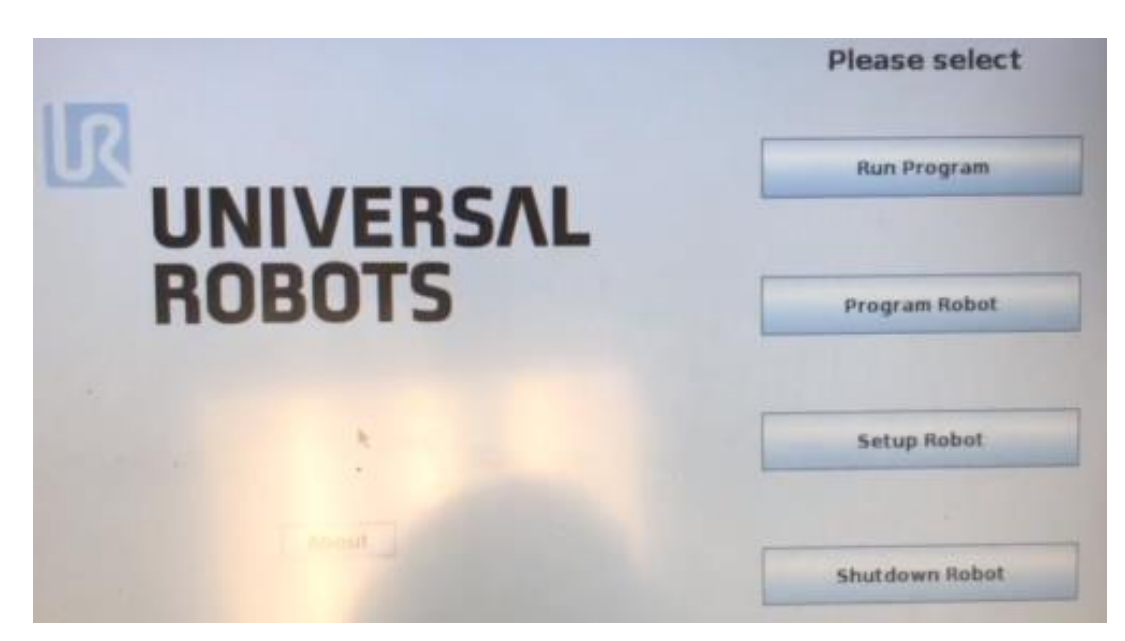

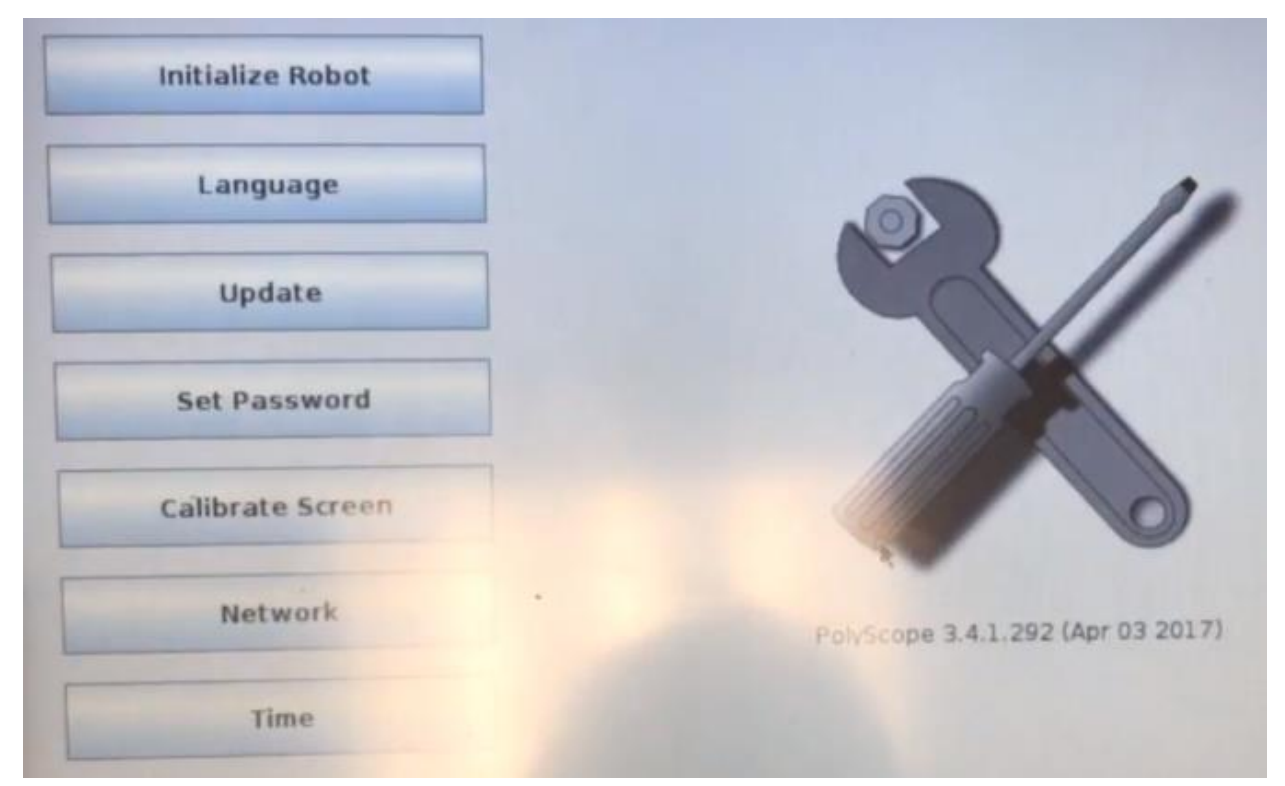

| Initialize Robot | Network                    |               |
|------------------|----------------------------|---------------|
|                  | Select your network method |               |
| Language         | O DHCP                     |               |
|                  | Static Address             |               |
| Update           | O Disabled network         |               |
|                  | Network is connected       |               |
| Set Password     | Network detailed settings: |               |
|                  | IP address:                | 192.168.0.100 |
| Calibrate Screen | Subnet mask                | 255.255.255.0 |
| Network          | 🕅 Default galeway          | 0.0.0.0       |
|                  | Preferred DNS serven       | 0.0.0.0       |
| Time             | Alternative DNS server:    | 0.0.0.0       |
|                  |                            | Apply         |
| URCaps           |                            |               |

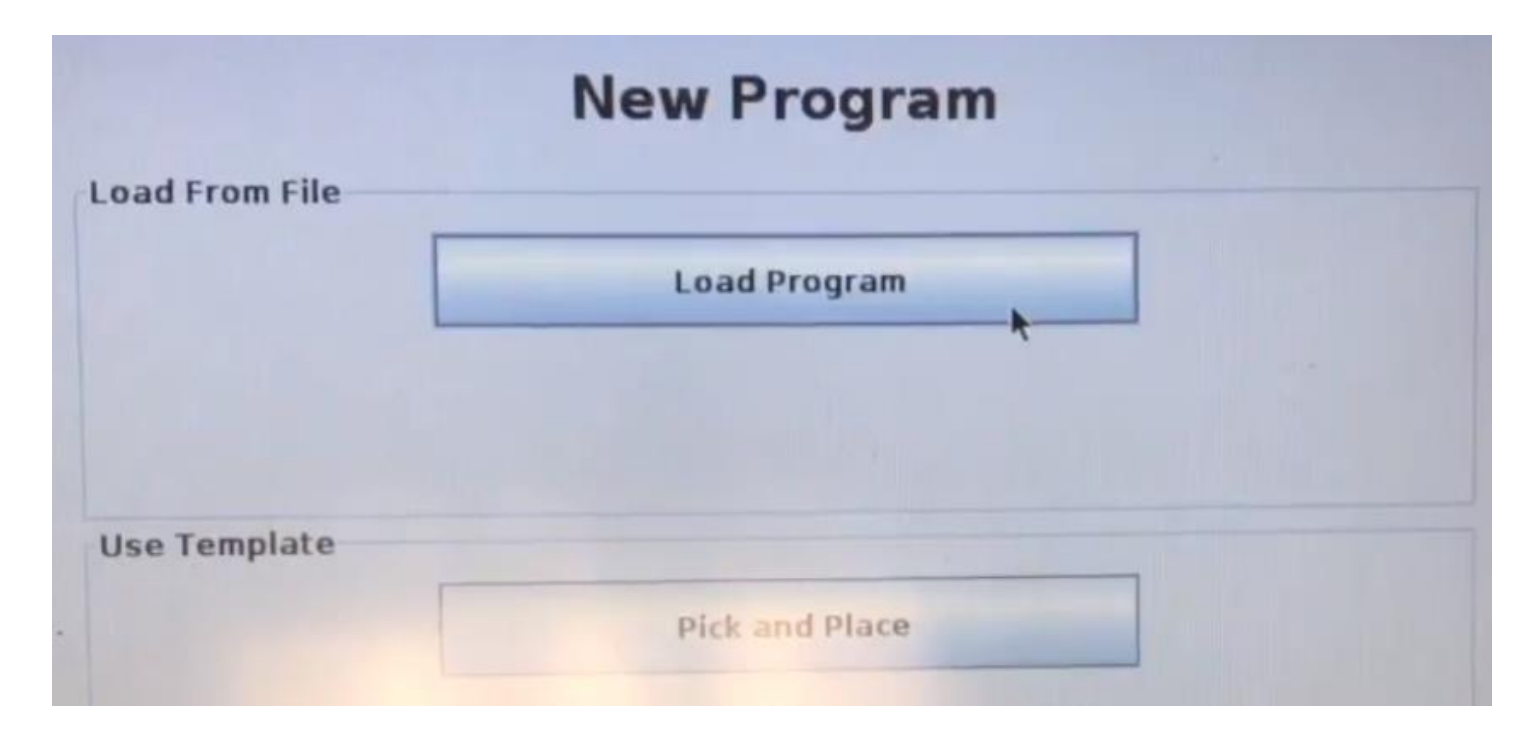

| Current Directory: /programs                                                                                                    |                       |                                                                                                    | * * * *     |
|----------------------------------------------------------------------------------------------------|-----------------------|----------------------------------------------------------------------------------------------------|-------------|
| camera_test.urp                                                                                                    |                       | day2_features_safety.urp                                                                                       | exercize 2. |
| circle.urp                                                                                                    |                       | dummy.urp                                                                                                    | fast_move.  |
| circle1021.urp                                                                                                    |                       | dw_pnp.urp                                                                                                    | force.urp   |
| circle_mike.urp                                                                                                    |                       | ethernet_ip_guide_robotprogram.urp                                                                             | freedrive_p |
| cirlce dem 02_24_15.urp                                                                                                    |                       | examl.urp                                                                                                    | gripper_tut |
| cnv_sam.urp                                                                                                    |                       | examl sam.urp                                                                                                  | jm_test.urp |
| contrak,urp                                                                                                    |                       | examl sam01.urp                                                                                                | key_cam.u   |
| conveyor_track.urp                                                                                                    |                       | exam2.urp                                                                                                    | kick.urp    |
| conveyortj.urp                                                                                                    |                       | exam3.urp                                                                                                    | lab 5 26fet |
| custom1.urp                                                                                                    |                       | exc2.urp                                                                                                    | labl seple  |
| dalsa_1.urp                                                                                                    |                       | exercise 3.urp                                                                                                 | labl seple  |
| dalsa_cam_key_1.urp                                                                                                    |                       | exercize 1.urp                                                                                                 | lab1 sep16  |
|                                                                                                    | -                     | E.                                                                                                    |             |
| Filename:                                                                                                    | ethemet_ip_gui        | de_robotprogram.urp                                                                                            | 1.1         |
| Filter                                                                                                    | Universal Robots      | Program files                                                                                                  |             |
| and the second second se | and the second second | the second second second second second second second second second second second second second second second s | Open Cancel |

Here we are loading the file which gets edited when we enter our IP information as we did above. (think this is how it works).

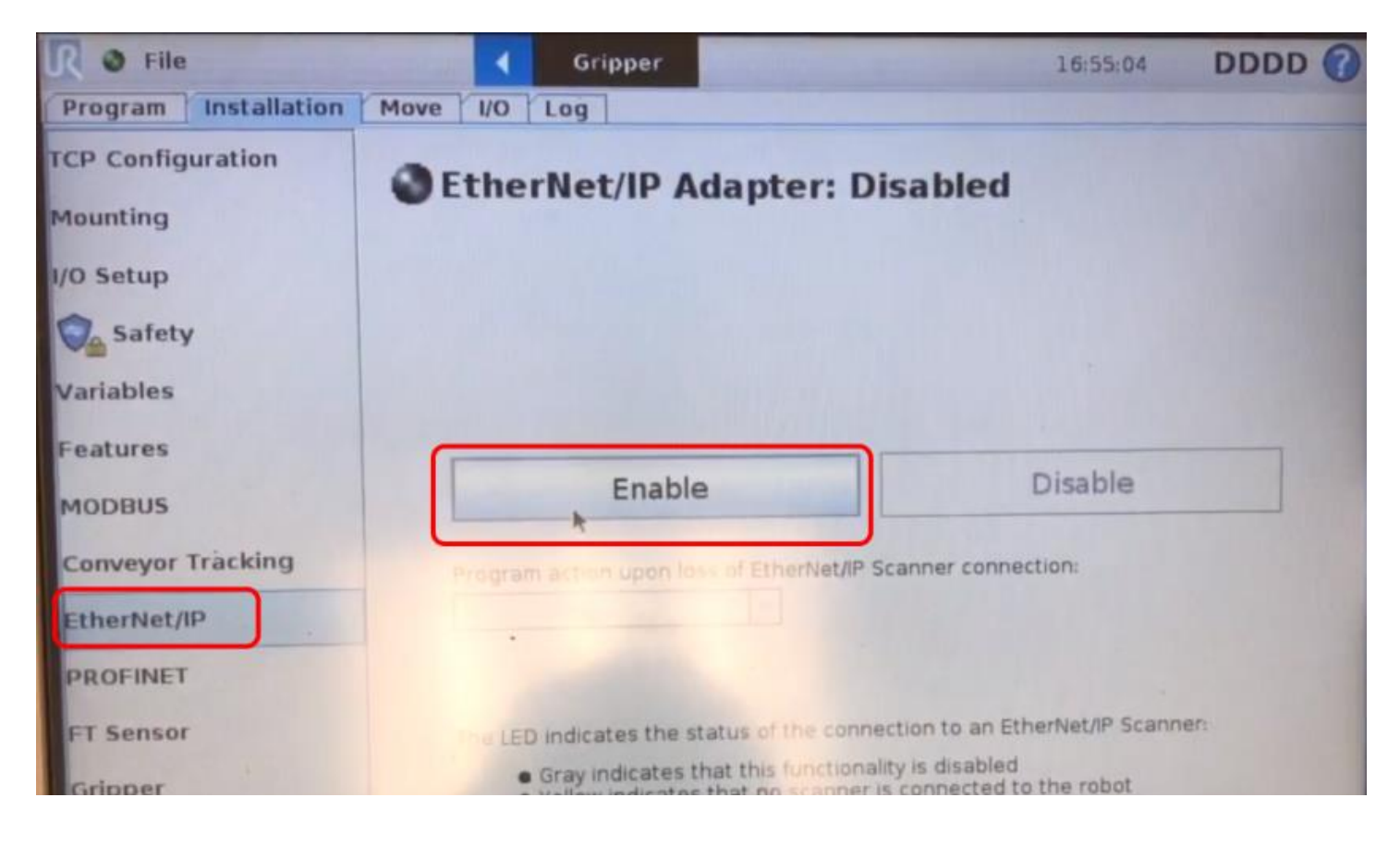

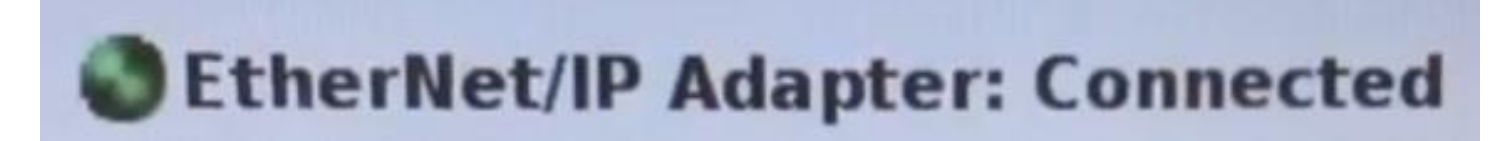

Confirms that the driver has been enabled.

Parameter values in PLC are initialized from the robot before each run, this prevents running to old values.

In this example an Input to the PLC is an Output from the robot.

| Name Bit 2 is configured   | Usage  | Value +   | Force Mask+ | Style   | Data Type       | Description                             |
|----------------------------|--------|-----------|-------------|---------|-----------------|-----------------------------------------|
| BURITCP ats a clone status | I from | {}        | ()          |         | UR_T20_TCP      | Universal Robot - T2O sub-structure "   |
| URI.Bit                    | Em 15  | {}        | 1}          |         | UR_BitRegisters | Universal Robot - sub-structure *Bit R  |
| GURI Bit Registers         | and    | 115 Stell | 1900 = { }  | Decimal | BOOL[64]        | Universal Robot - sub-structure "Bit R. |
| URI.Bit.Registers[0]       |        | 0         |             | Decimal | BOOL            | Universal Robot - sub-structure "Bit R. |
| URI Bit Registers[1]       |        | 0         |             | Decimal | BOOL            | Universal Robot - sub-structure "Bit R  |
| URI.Bit.Registers[2]       |        | 1         |             | Decimal | BOOL            | Done signal from robot                  |
| URI.Bit.Registers[3]       |        | 0         |             | Decimal | BOOL            | Universal Robot - sub-structure "Bit R_ |
| URI.Bit.Registers[4]       |        | 0         |             | Decimal | BOOL            | Universal Robot - sub-structure "Bit R  |

| 1 | Name                  | 22 (0. | Usage | Value +  | Force Mask+ | Style   | Data Type       | Description                             | Co |
|---|-----------------------|--------|-------|----------|-------------|---------|-----------------|-----------------------------------------|----|
| 1 | FURI Int Threse LUTS  | hav    | e als | o been l | configur    | ed.     | UR_IntRegisters | Universal Robot - sub-structure "Int R. |    |
| 1 | ELIRI Int Registers   |        |       | 1        | Level       | Decimal | DINT[24]        | Linversal Robot - sub-structure "Int R. |    |
|   | #URI Int Registers[0] |        |       | 10       |             | Decimal | DINT            | Parts placed counter                    |    |
| 1 | URI.Int.Registers[1]  |        |       | 3        |             | Decimal | DINT            | Parts inspected counter                 |    |
|   | URI.Int.Registers[2]  |        |       | 0        |             | Decimal | DINT            | Universal Robot - sub-structure "Int R. |    |
| 1 | URI Int Registers[3]  |        |       | 0        |             | Decimal | DINT            | Universal Robot - sub-structure "Int R. |    |